# Repair C9120/C9115 Access Points from Uboot

# Contents

Introduction **Background Information Recovery Procedure - Overview Detailed Steps** Download Special Image Bundle-Axel-SS-8 10 130.0.img Copy Special Image to TFTP Server Get Into U-boot on the Console Download Special Image into AP Flash Appendix A - Set Up Tftpd64 in Windows Configure PC's Address as 10.1.1.1 **Download Tftpd64** Copy Special Image to TFTP Base Folder Appendix B - Connect to AP Console via MobaXterm Appendix C - Example Topologies Option 1 - Multiple APs, PoE Switch and Terminal Server Option 2 - Multiple APs, PoE Switch and USB Hub with Multiple USB-to-RS232 Adapters Option 3 - Single AP, PoE Injector

# Introduction

This document describes the recovery procedure of Catalyst 9115/91120 access points that boot in the U-boot prompt instead of normal operating system.

# **Background Information**

Between Oct. 20 and Oct. 27, 2021, Cisco manufactured a number of C9115 and C9120 access points with a bad image. These units log "uncorrectable ECC error" messages to the console during bootup, and are unable to boot successfully. To recover them, you must console into each AP, and load in a special image via TFTP.

This issue is documented as <u>Field Notice: FN - 72278 - Some C9120 and C9115 APs Might Get</u> <u>Stuck in Bootup with 'Uncorrectable ECC Error' Displayed - Workaround Provided</u> and as the Cisco bug ID <u>CSCwa12652</u>.

# **Recovery Procedure - Overview**

- 1. Download the special image bundle-axel-SS-8\_10\_130\_0.img.
- 2. Put the image on a TFTP server.
- 3. Console into the affected AP.

- 4. Break into u-boot mode.
- 5. Use u-boot mode to copy the image into the AP via TFTP.

# **Detailed Steps**

### Download Special Image Bundle-Axel-SS-8\_10\_130.0.img

- 1. Browse to the hidden posting https://software.cisco.com/download/specialrelease/aa90a6d87be2275f1f0111c4973295c2
- Download the Catalyst 9115AX/9120AX Access Point Manufacture Image bundle-axel-SS-8\_10\_130\_0.img

Note: These images are only to be used to recover an unbootable AP.

### **Copy Special Image to TFTP Server**

Set up a TFTP server in a network that is cabled to the AP's LAN port (labeled "2.5G").

See <u>Appendix A</u> for an example of how to set up the Tftpd64 server in Windows.

#### Get Into U-boot on the Console

1. Connect a serial cable to the AP's console port (this has a pale blue label that is not labeled "2.5G"). The serial port can be configured for 9600 bps, 8 databits, 1 stopbit, no parity, no flow control.

See <u>Appendix B</u> for an example that uses MobaXterm to connect to the serial port.

2. Power up the AP.

As soon as the AP starts powering up, enter the ESC key repetitively in the terminal window, until you see the u-boot prompt.

```
Verify that the firmware has been loaded with good CRC: OK
Firmware loading completed successfully
bcm4908_eth-0
MAC: 70:69:5a:76:40:3c
Hit ESC key to stop autoboot:
u-boot>
```

### **Download Special Image into AP Flash**

Configure u-boot to access the TFTP server via IP. Text manually entered via the terminal is in bold.

- 1. Configure the AP with an unused IP address in the TFTP server's subnet. u-boot> setenv ipaddr 10.1.1.101
- 2. Configure the AP's netmask. u-boot> setenv netmask 255.255.255.0
- 3. Configure the IP address of the TFTP server.

u-boot> setenv serverip 10.1.1.1

- Configure the IP address of the default gateway. If the TFTP server is on the same subnet as the AP, you can enter the TFTP server's address here.
   u-boot> setenv gatewayip 10.1.1.1
- 5. Clear the target TFTP directory, and save the settings.

u-boot> setenv tftpdir u-boot> saveenv Saving Environment to SPI Flash... Erasing at 0x0 -- 100% complete. SF: Detected mx2516405d with page size 256 Bytes, erase size 4 KiB, total 8 MiB Erasing SPI flash...Writing to SPI flash...done

- 1. Ping the TFTP server to make sure it is reachable.
  u-boot> ping 10.1.1.1
  Use bcm4908\_eth-0 device
  host 10.1.1.1 is alive
- 2. Download the image into AP flash and provide the answers to the prompts like in this example (the interactive prompts can apear after the image is loaded).

```
u-boot> boardinit bundle-axel-SS-8_10_130_0.img
// Some output here was removed in order to emphasize the interactive prompts. Full outputs
are shown after the final step.
Program PHY firmware? [y/N]: y
Program UBIFS image? [y/N]: y
Program bootloaders? [y/N]: n //pay attention: the last option must be "n"
```

 Reboot the AP and use the reset command. Once it is fully rebooted, it must respond to Enter with a "Username:" prompt.
 u-boot> reset

Example output during flashing:

```
u-boot> boardinit bundle-axel-SS-8_10_130_0.img
Download image bundle-axel-SS-8_10_130_0.img...
Use bcm4908_eth-0 device
TFTP from server 10.1.1.1; our IP address is 10.1.1.104
Filename 'bundle-axel-SS-8 10 130 0.img'.
Load address: 0x501144b0
// Note: The # symbols can continue to print until the image is fully transfered, this can
take a few minutes //
done
Bytes transferred = 147999664 (8d24bb0 hex)
Program PHY firmware? [y/N]: y
Writing PHY firmware to NOR flash...
>>>Backup current PHY firmware image @300000:45000...[Success]
>>>Erase flash blocks .....[Success]
>>>Write PHY firmware image ...[Success]
[Success]
Program UBIFS image? [y/N]: y
Writing UBIFS to NAND...
NAND erase.part: device 0 offset 0x6c0000, size 0x3f940000
```

```
Skipping bad block at 0x00e00000 .....
Erasing at 0x3ffc0000 -- 100% complete.
OK
NAND write: device 0 offset 0x6c0000, size 0x8c80000
Skip bad block 0x00e00000
147324928 bytes written: OK
[Success]
Program bootloaders? [y/N]: n //pay attention: the last option must be "n"
u-boot>
u-boot> reset
```

### Appendix A - Set Up Tftpd64 in Windows

In this example, a Windows PC is manually configured with the address 10.1.1.1, and Ttftpd64 is set up to serve the special image.

#### Configure PC's Address as 10.1.1.1

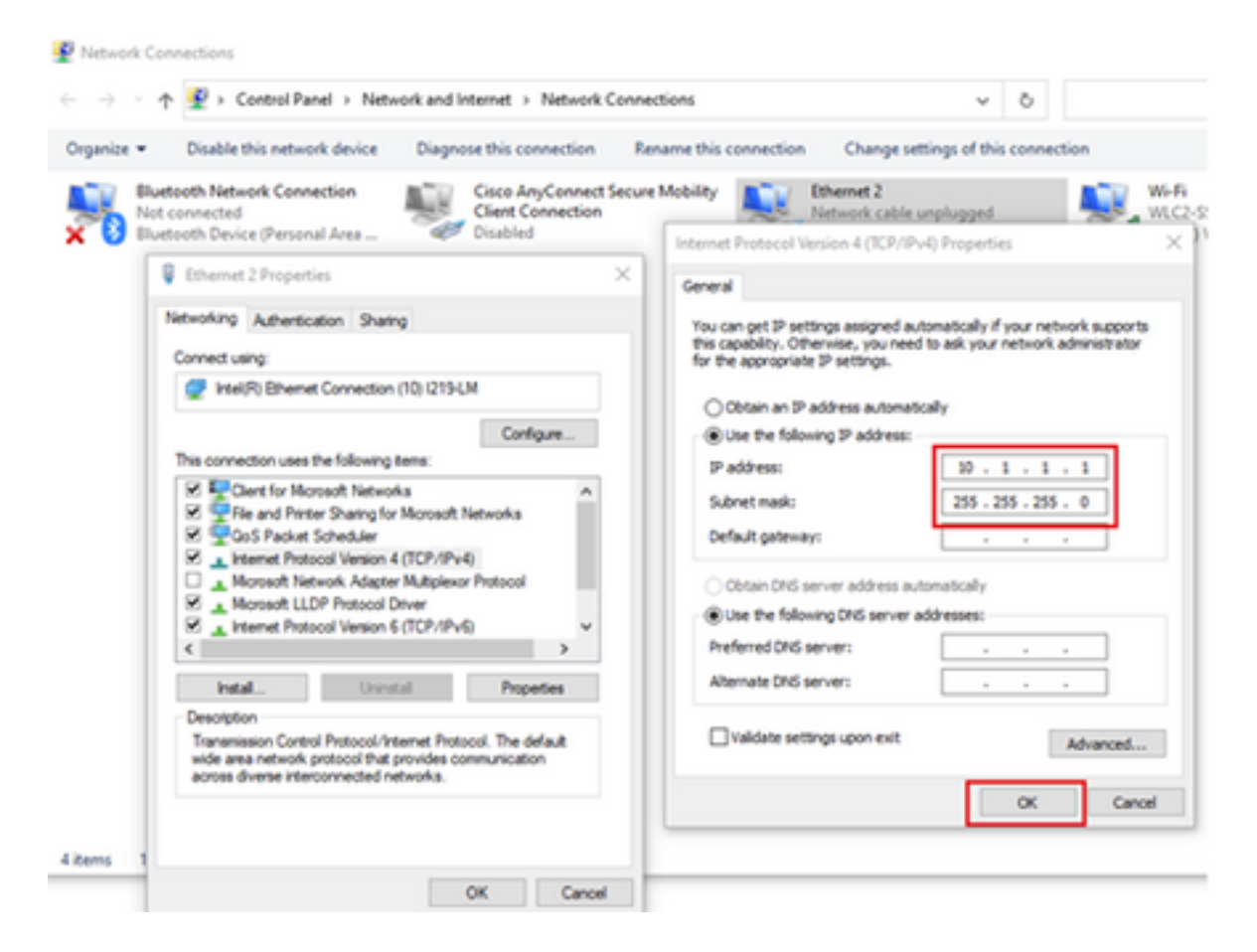

#### **Download Tftpd64**

TFTPD64 Software

#### **Copy Special Image to TFTP Base Folder**

| Select the folder where the AP images storing                                                                                                    | Thod54 Settings ×     CL08AL PTP   DHCP   SYSLOG                                        |
|----------------------------------------------------------------------------------------------------|-----------------------------------------------------------------------------------------|
| Impddd by Ph. Jourie     Carrent Directory     C. Wigbour     Server interfaces     10.1.13     Indel[F[105]     Show Dir      Thy Server     Log viewer      Joer     He     About     Server     Heip | Stat Services TTTP Server SNTP Server Systog Server DHCP Server DHCP Server Enable IP-6 |
| Click the setting to setup the server ip address, please follow next page with details                                                                                                    | OK Default Help Cancel                                                                  |

| Curre<br>Curre | CLOBA TFTP                                                                                                    | ×<br>svstoc                                                                                    |  |
|----------------|----------------------------------------------------------------------------------------------------|------------------------------------------------------------------------------------------------|--|
| Titp<br>241    | Base Directory<br>C:\/ttpboot                                                                                                    | Bowie                                                                                          |  |
|                | C None     G Standard     G Read Only     G Read Only                                                                                                    | FTP configuration<br>Imeout (seconds) 3<br>faix Retransmit 6<br>Rep port 69<br>scal ports pool |  |
|                | Advanced TETP Options -<br>P Option regoliation<br>P RE Compatibility<br>Show Progress bar<br>P Translate Unix Ille name<br>P Bind TFTP to this addle<br>Allow V.As visual root<br>Use anticipation window<br>Hide Window at statup<br>Costate rdf. Nes | Set TFTP IP address<br>(ex:10.1.1.1)                                                           |  |
|                | 0K. Delaut                                                                                                    | Help Cancel                                                                                    |  |

Copy the bundle-axel-SS-8\_10\_130\_0.img file into the TFTP base directory (for example, C:\tftpboot).

## Appendix B - Connect to AP Console via MobaXterm

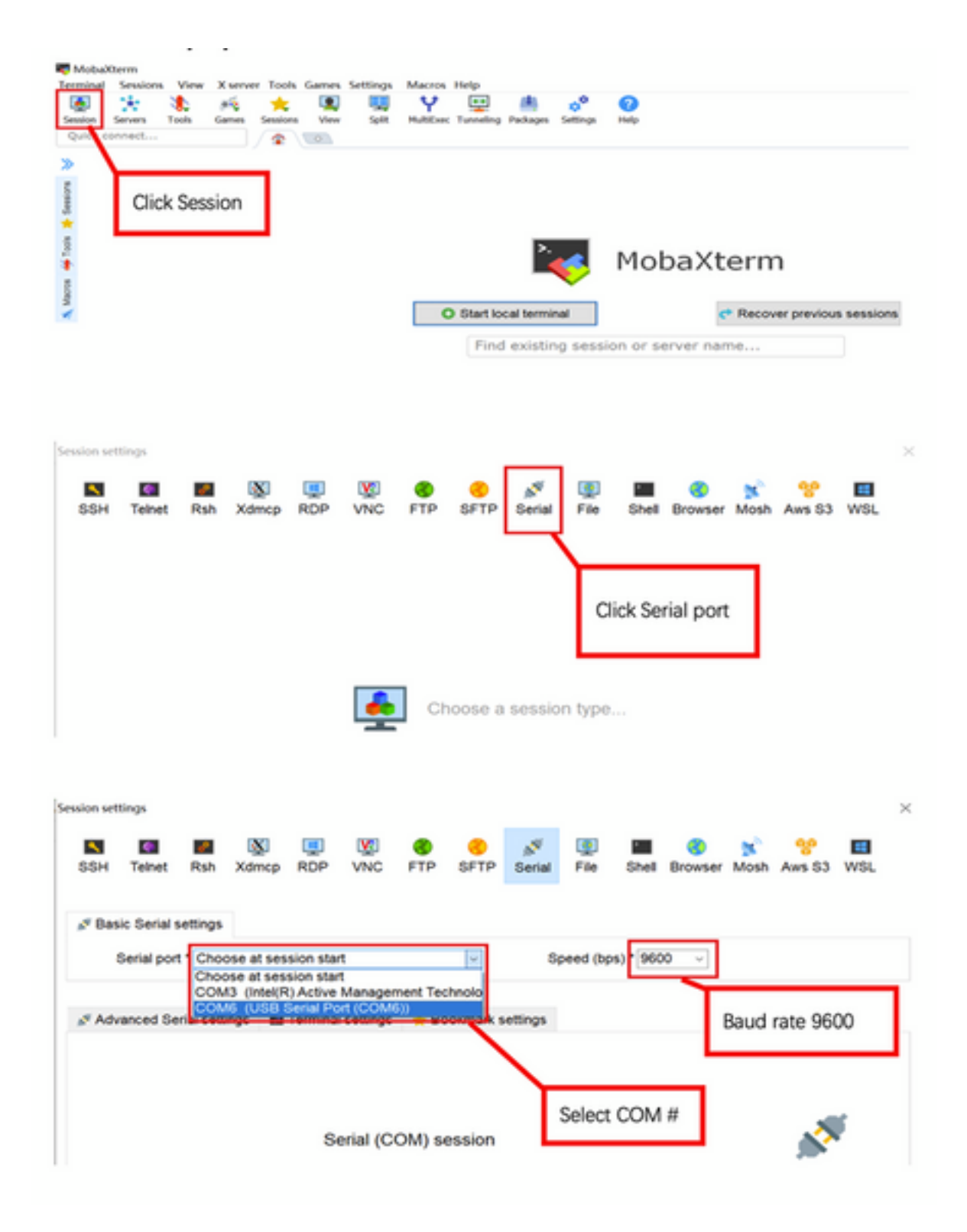

### Appendix C - Example Topologies

**Option 1 - Multiple APs, PoE Switch and Terminal Server** 

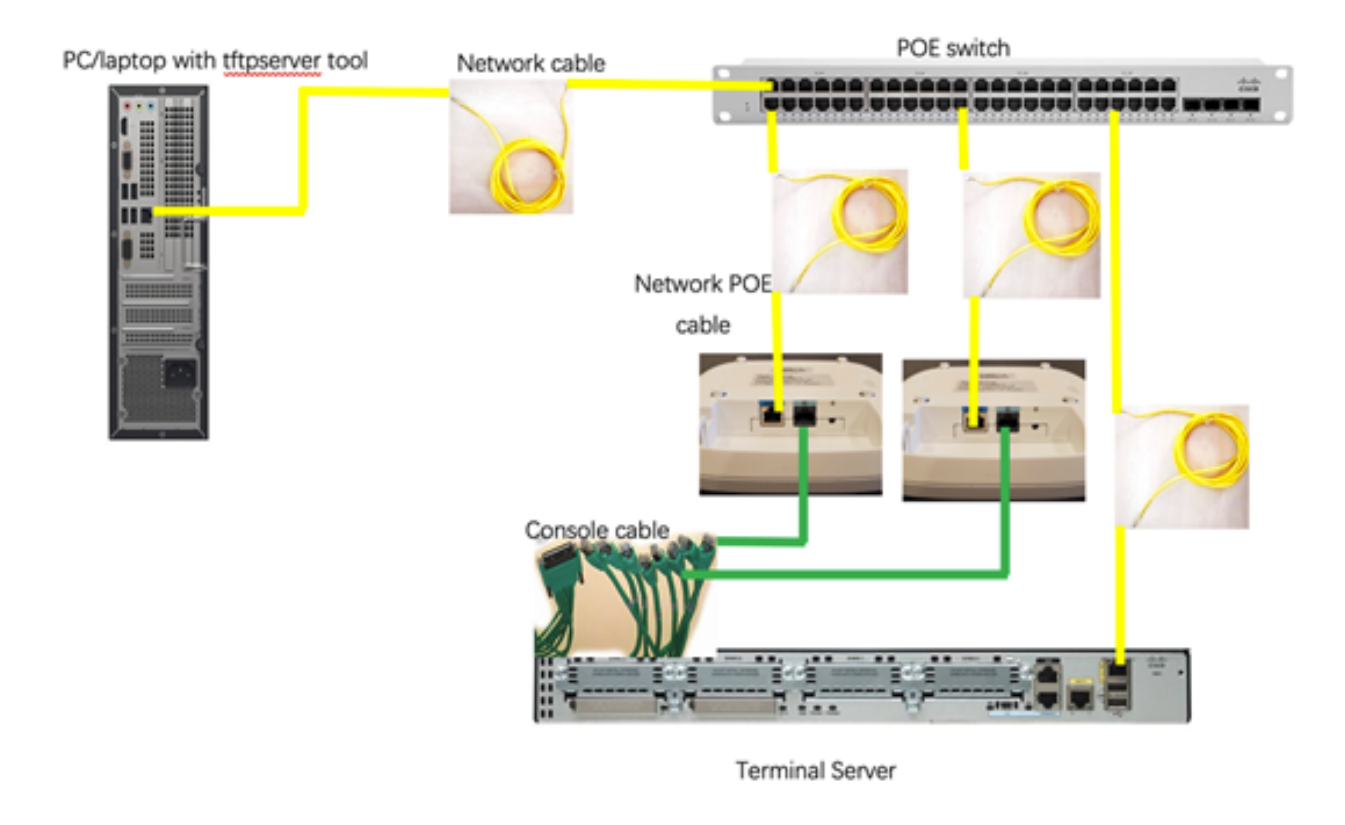

Option 2 - Multiple APs, PoE Switch and USB Hub with Multiple USB-to-RS232 Adapters

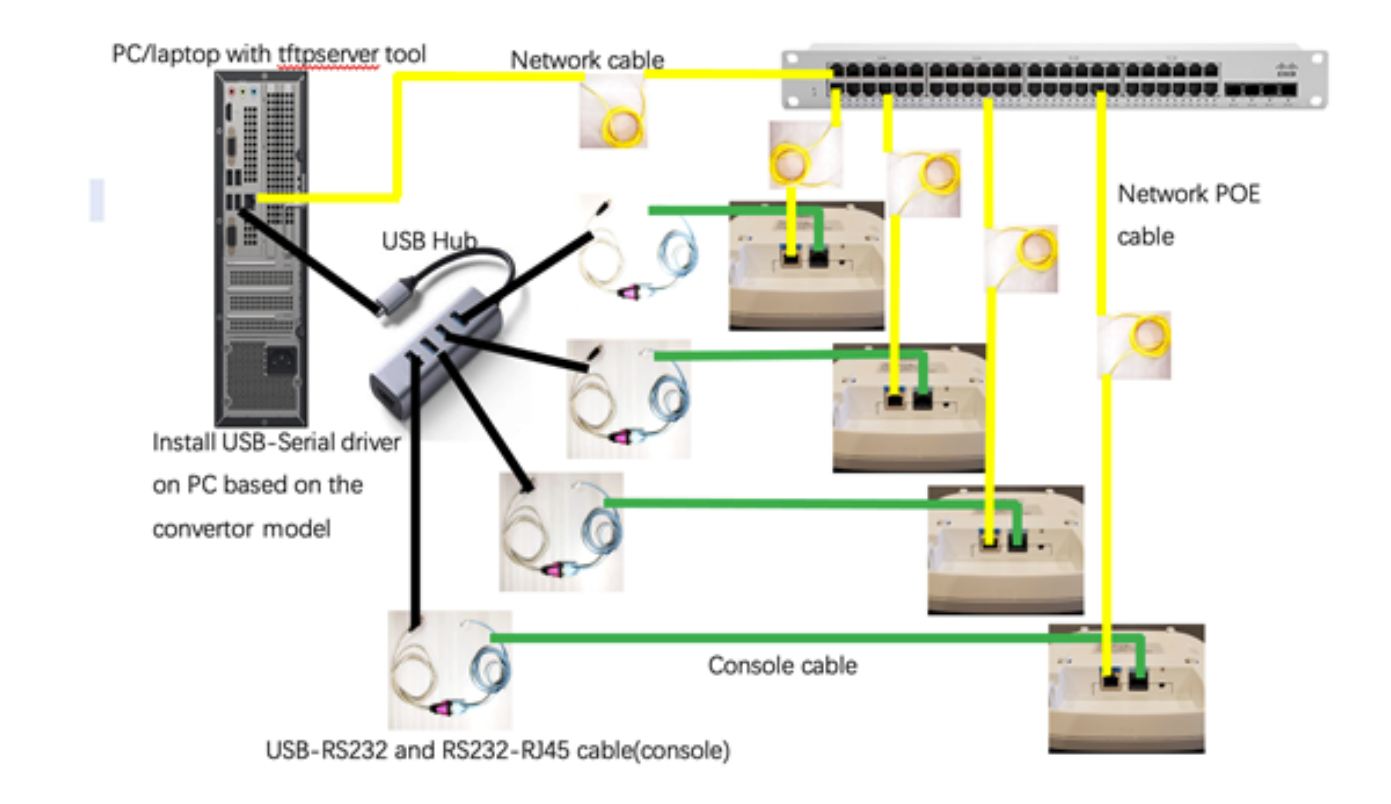

**Option 3 - Single AP, PoE Injector** 

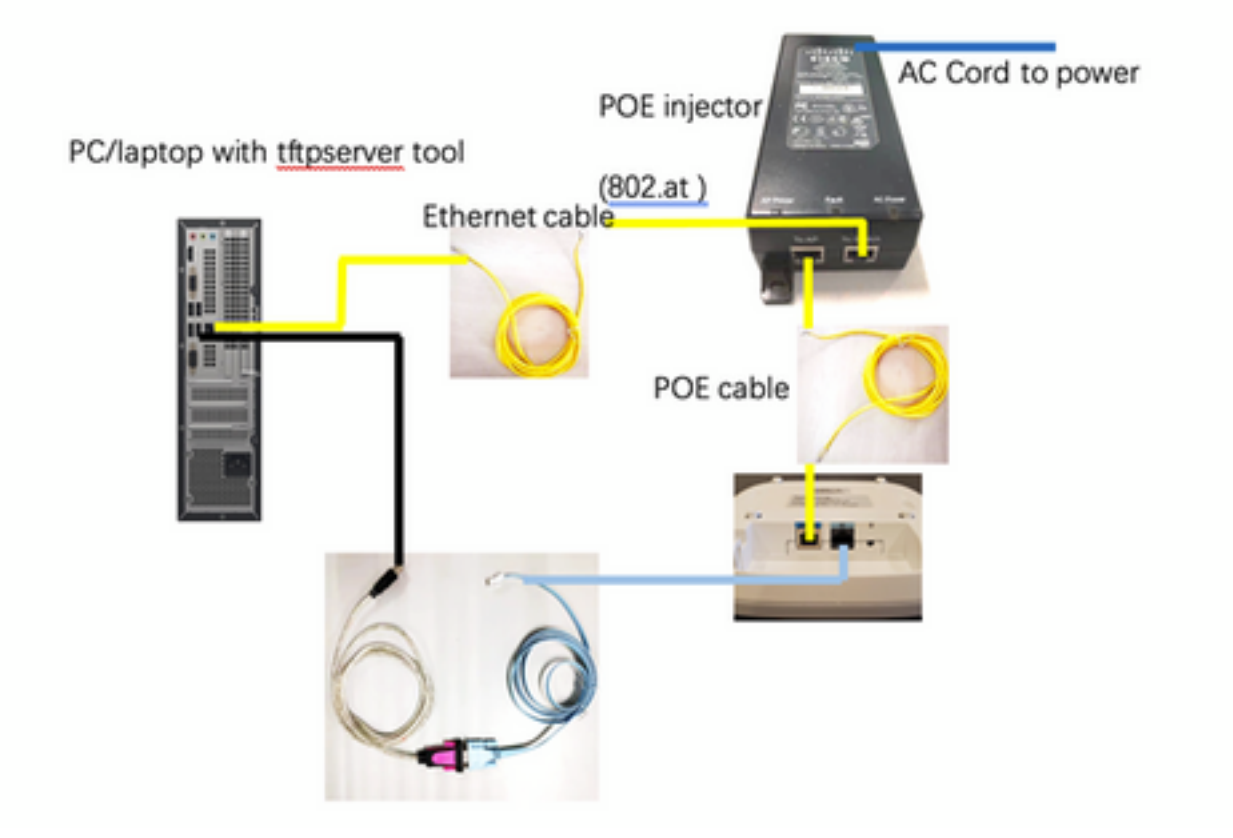